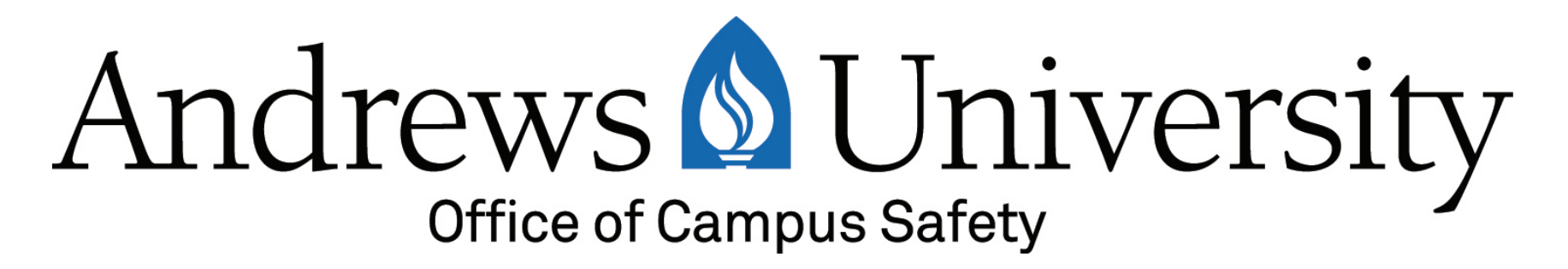

#### Online Vehicle Pre-Registration Parking Permit Process Guide

#### **Please note:**

- Pre-registration is required before visiting the Campus Safety office.
- If you require technical assistance in registering, please do not hesitate to contact our office by phone, email, or walk-in.
- A vehicle is only completely registered when a physical permit is affixed to the vehicle.

#### **Contact Information**

Phone: 269-471-3321 Email: safety@andrews.edu Web: www.andrews.edu/safety

- Open a web browser and go to the following link:
- <u>https://vault.andrews.edu/</u>

#### Select "Campus Safety" and enter your Andrews University username/password.

#### Home » Vault Account or Password Reset Campus Safety Welcome to Vault Chapels & Choices Enrollment Management **Registration Central** Faculty Essentials for enrolling each semester. Class selection, finances, student insurance, meal plans, holds, and more. Consult the Registration Central FAQ if you have questions. Finance **HR Reports** The Co-Curriculum My Account Check your attendance record and view a list of upcoming co-curricular programs. Click here to view upcoming Tuesday Choices. Records Recruiting iVue Registrar View Andrews University Student Profile. Registration finVue Residence Hall Occupancy View your Financial profile, including Financial Aid. Search Campus Safety Senior Testing Citation and Building Management Student Financial Services Student Insurance Student Success Username Activation

#### Select "Register Vehicles"

| Find Registrations |  |
|--------------------|--|
|--------------------|--|

**Register Vehicles** 

Find Citations

Manage/Review Citations

Pay or Appeal Citations

My Emergency Info

My Addresses

Home » Vault » Campus Safety

#### Office of Campus Safety

Find Citations Find/Appeal Citations.

Register Vehicles Find/Manage Vehicle Registrations.

- To re-register an existing vehicle, select "Reregister".
- To register a new vehicle, select "Start New Registration"

| Find Registrations         | <u>Home</u> » <u>Vault</u> » <u>Ca</u> | mpus Safety » Find Regist | rations  |              |        |        |                            |                                     |                                |             |
|----------------------------|----------------------------------------|---------------------------|----------|--------------|--------|--------|----------------------------|-------------------------------------|--------------------------------|-------------|
| Register Vehicles          | Find Registr                           | rations                   |          |              |        |        |                            |                                     |                                |             |
| Manage/Review Citations    | Find Registrati                        | ions                      |          |              |        | F      | Helpful Inform             | nation                              |                                |             |
| Pay or Appeal Citations    | Nam                                    | me: John Doe [00          | 0123456] |              |        |        | The Office of Cam          | npus Safety can                     | be reached at:                 |             |
| My Emergency Info          |                                        | Start New Regist          | ration   |              |        |        | Address: Andre<br>4355     | ws University O<br>International Co | ffice of Campus Safety<br>ourt |             |
| My Addresses               |                                        |                           |          |              |        |        | Berrie<br>49104            | n Springs, MI<br>1-0940             |                                |             |
|                            |                                        |                           |          |              |        |        | Email: <u>safety</u>       | @andrews.edu                        |                                |             |
|                            |                                        |                           |          |              |        |        | Phone: (269)<br>Fax: (269) | 471-3321<br>471-3910                |                                |             |
|                            |                                        |                           |          |              |        | L      |                            |                                     |                                |             |
| 1 Auto Registration(s) for | ind                                    |                           |          |              |        |        |                            |                                     |                                |             |
| Driver                     | 🗢 Type 🔷 D                             | Decal # 🔤 Status          | ᅌ Paid   | 🗢 То         | 🗢 Year | 🖨 Make | Model                      | Color                               | 单 Lic #                        | •           |
| John Doe [000123456]       | Community 170                          | 20410 Issued              | No       | Aug 31, 2018 | 2010   | Јеер   | Wrangler                   | Silver                              | Michigan / PERMITTESTPLATE     | Re-register |

• Under "Type", use the drop-down menu to select the appropriate permit type.

Please note that the system will only show the permit types available to you based on your information in Banner. If your current status is not available, please select what is shown and make sure to clarify the appropriate status with our office at the time of permit retrieval.

| Register Vehicle | es                              |
|------------------|---------------------------------|
| Name:            | John Doe [000123456]            |
|                  | Select Driver Clear Driver NIDA |
| Туре:            | Select Permit type              |
| Decal #:         |                                 |
| Status:          | Select Permit Status            |
| Valid From:      |                                 |
| Expires:         |                                 |
| Terminated:      |                                 |
| Agreement        |                                 |
|                  | Update Cancel                   |

- If you are re-registering, your vehicle information will automatically be populated based on your previous registration information. Please take a moment to verify that the information is correct and proceed to Step 7.
- If you are registering a new vehicle, you will then need to enter the information in the available fields (see next slide).

### Step 6 (cont'd)

Note – your VIN number

Identification

Number) is a

numbers and

letters found on

(Vehicle

string of

your state registration

form.

| Name:       | John Doe [000123456]            |   |  |  |  |
|-------------|---------------------------------|---|--|--|--|
|             | Select Driver Clear Driver NIDA |   |  |  |  |
| Туре:       | Community                       | Ŧ |  |  |  |
| Decal #:    |                                 |   |  |  |  |
| Status:     | Select Permit Status            | ٣ |  |  |  |
| Valid From: | 07/19/2017 15:20:00             |   |  |  |  |
| Expires:    | 08/31/2018 15:20:00             |   |  |  |  |
| Terminated: |                                 |   |  |  |  |
| ehicle      |                                 |   |  |  |  |
| Туре:       | 4-door                          | ٣ |  |  |  |
| Year:       | 2010                            |   |  |  |  |
| Make:       | Јеер                            | ٣ |  |  |  |
| Model:      | Wrangler                        |   |  |  |  |
| Color:      | Silver                          | ٣ |  |  |  |
| VIN:        | 123456789TESTVIN                |   |  |  |  |
| cense       |                                 |   |  |  |  |
| State:      | Michigan                        | v |  |  |  |
|             |                                 |   |  |  |  |

If you have a temporary license plate, or no plate yet, please see Step 16.

 Once the information is correct, you will then need to select the "Agreement" button located at the bottom of the webpage.

| Туре:     | 4-door 🔻         |  |  |  |  |  |
|-----------|------------------|--|--|--|--|--|
| Year:     | 2010             |  |  |  |  |  |
| Make:     | Jeep             |  |  |  |  |  |
| Model:    | Wrangler         |  |  |  |  |  |
| Color:    | Silver           |  |  |  |  |  |
| VIN:      | 123456789TESTVIN |  |  |  |  |  |
| License   |                  |  |  |  |  |  |
| State:    | Michigan         |  |  |  |  |  |
| Plate #:  | PERMITTESTPLATE  |  |  |  |  |  |
| Agreement |                  |  |  |  |  |  |
|           | Update Cancel    |  |  |  |  |  |
|           |                  |  |  |  |  |  |
|           | vp0/secure app-0 |  |  |  |  |  |

• This will then open a dialog box containing the consent verbiage.

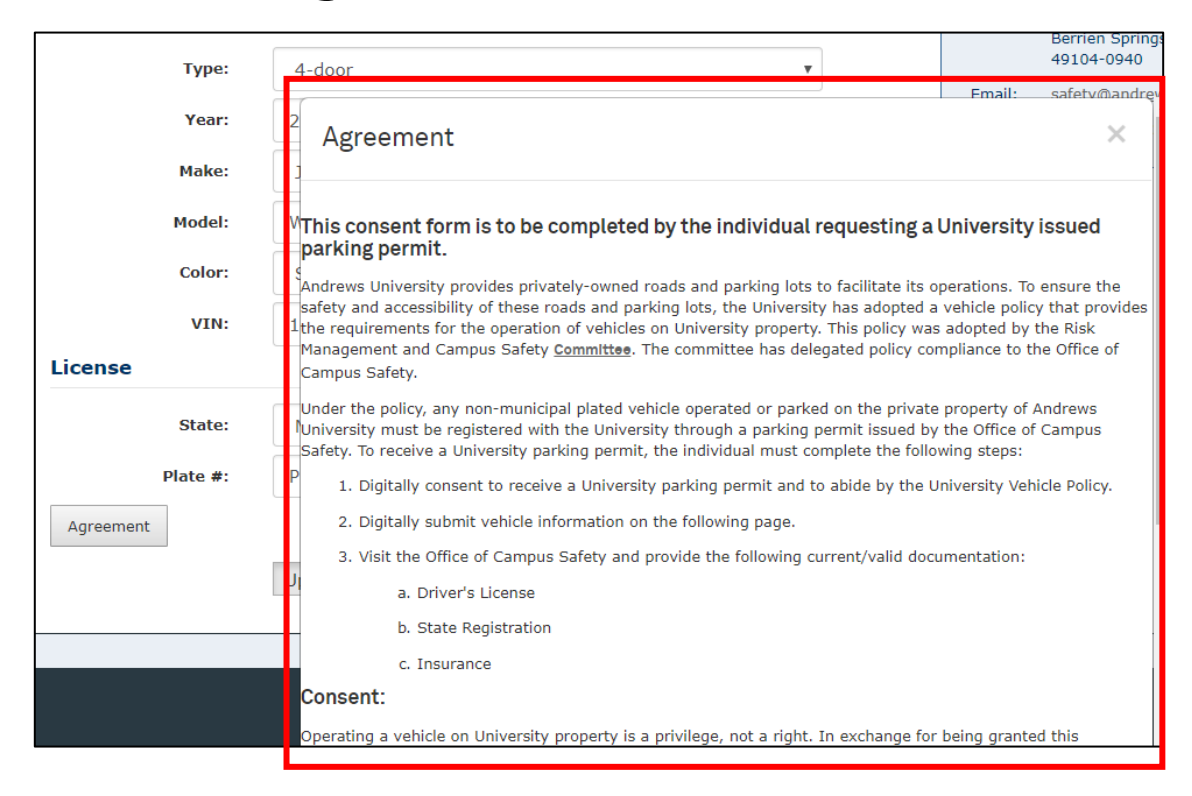

 After reading through the consent verbiage, if you wish to obtain a parking permit, you will then need to provide your expressed consent by entering your Andrews University password into the password box. You will then need to select

the "Submit" button.

Please note that you will need to select the "Submit" button, **do not use** the "Enter" key on your keyboard.

|   | and speed monitoring devices such as LIDAR.                                                                                                    |
|---|----------------------------------------------------------------------------------------------------|
|   | <ul> <li>Citations can be appealed, within 10 days of the citation issuance, by submitting an appeal to the<br/>Appeals Committee, whose members are faculty/staff that are not employed by the Office of Campus<br/>Safety.</li> </ul>                                                                                                    |
| F | <ul> <li>If the citation is not paid or appealed within the given timeframe, the citation charge will be placed on<br/>the registered owner's University financial account (or the account of the assigned driver where<br/>applicable).</li> </ul>                                                                                                 |
| U | The Appeals Committee will review citation appeals, submitted within 10 days, on the following grounds                                                                                                    |
| _ | <ul> <li>1<sup>st</sup> Appeal: The registered owner/assigned driver must provide new information of a substantive<br/>nature or information that was not available at the time the citation was issued that could have<br/>significantly impacted the decision to issue the citation</li> </ul>                                                    |
|   | <ul> <li>2<sup>nd</sup> Appeal: The registered owner/assigned driver may request a second appeal due to<br/>substantive procedure error: The issuance of the citation or the 1st appeal process had a<br/>significant or relevant procedural error that may have impacted the existence of the citation or<br/>the committee's decision.</li> </ul> |
|   | <ul> <li>The Appeals Committee decision is the final authority on the citation status. After their decision is made<br/>any applicable charges will be placed on the registered owner's University financial account (or the<br/>account of the assigned driver where applicable).</li> </ul>                                                       |
|   | By entering your username/password you are providing your consent, as the pending registered owner, to be<br>subject to the University Vehicle Policy, which can be viewed under <u>safety policies</u> and which was highlighted<br>above.                                                                                                    |
|   | To submit, use the cursor to select "Submit". Do not use the "Enter" key.                                                                                                    |
|   |                                                                                                    |
|   |                                                                                                    |
|   | Password •••••••                                                                                                    |
|   |                                                                                                    |
|   | Cancel Submit                                                                                                    |
|   |                                                                                                    |

 The dialog box will then close and you will see red text next to the "Agreement" button that will indicate the date/time that the consent form was signed.

| License  |                                                                                   |   |
|----------|-----------------------------------------------------------------------------------|---|
| State:   | Michigan                                                                          | ~ |
| Plate #: | ABC123                                                                            |   |
|          | Agreement Signed: Thu Aug 05 2021<br>12:42:46 GMT-0400 (Eastern Daylight<br>Time) |   |

- Upload the documents shown. You must have CURRENT state registration, insurance and a valid Driver's License to be issued a University parking decal.
- Please verify that each upload has been saved before moving onto Step 12.
- Note this will need to be done for each vehicle registered.

| Permit Docu              | iments                     |
|--------------------------|----------------------------|
| Drivers<br>License:      | Choose File No file chosen |
|                          | Upload                     |
| Proof of<br>Insurance:   | Choose File No file chosen |
|                          | Upload                     |
| Vehicle<br>Registration: | Choose File No file chosen |
|                          | Upload                     |

- Faculty/Staff permit types proceed to Step 14.
- All other permit types will proceed to Step 13.

 Next you will need to select a payment method on the dropdown box. There is a \$10 annual fee per vehicle for parking decals. If you wish to pay cash, do not choose an option. Cash can only be paid at the Financial Aid Cashier's Desk. (Note: Tell cashier payment is for vehicle registration and bring receipt given to retrieve your parking permit.

| Payment    |                            |
|------------|----------------------------|
| Fee:       | \$10                       |
| Date paid: |                            |
| Method:    | Select a payment method.   |
|            | Update Cancel              |
|            | vp2/secure PROD 08/04/2021 |

Once you have selected the payment method and completed this step, you will then need to click on the "Update" button.

| Payment    |                            |   |
|------------|----------------------------|---|
| Fee:       | \$10                       |   |
| Date paid: |                            |   |
| Method:    | Select a payment method.   | ~ |
|            | Update Cancel              |   |
|            | vp2/secure PROD 08/04/2021 |   |

- You will receive an email at your AU email with further instructions on completing your registration and how to obtain your physical parking permit.
- Your parking permit should be placed on the inside of the front windshield, located on the driver's side, lower corner. Make sure nothing obstructs the visibility of the parking permit.
- Your registration is complete once the permit has been placed on the windshield.
- You will also receive an email on your University email indicating the vehicle that has been registered. It will also provide a link to both the University Vehicle policy and the campus map.

- Note: If you are waiting for an appointment to register your vehicle with the State, or to receive permanent items(s) in the mail, please bring verification (email, screen capture), all other requested documents, and a temporary parking permit will be issued.
- Contact our office if you have any problems or questions.

#### **Contact Information**

Phone: 269-471-3321 Email: safety@andrews.edu Web: www.andrews.edu/safety